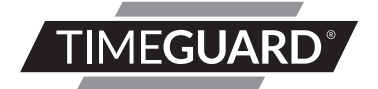

## WiFi Controlled Fused Spur Time Switch

Model: FSTWIFITU TuyaSmart Edition

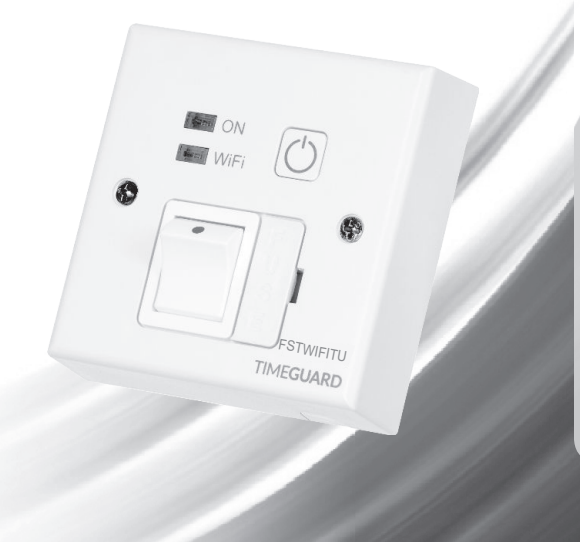

## 1. General Information

These instructions should be read carefully and retained for further reference and maintenance.

**Note:** Timeguard reserve the right to alter these instructions at any time. Up to date instructions will always be available to download at www.timeguard.com.

## 2. Safety

- Before installation or maintenance, ensure the mains supply to the time switch is switched off and the circuit supply fuses are removed or the circuit breaker turned off.
- It is recommended that a qualified electrician is consulted or used for the installation of this timeswitch and install in accordance with the current IEE wiring and Building Regulations.
- Check that the total load on the circuit including when this timeswitch is fitted does not exceed the rating of the circuit cable, fuse or circuit breaker.
- To clean use a clean dry cloth only. Do not use liquid cleaners.

### 3. Technical Specifications

- Mains Supply: 220-240V AC 50Hz
  Fused: Supplied with BS1362 13A Fuse
  Rocker Switch: 2 Pole, providing isolation
- Switch Rating: 13A Resistive (3kW) 1000W Incandescent, Halogen lighting 500W Fluorescent, LED lighting 100W Compact Fluorescent lighting
- Class Protection: Class II

- Contact Type: Normally Open, micro disconnection
- Wi-Fi Specification: 2.4 GHz b/g/n only
  Frequency Range: 2.412 2.484 GHz

Yes

only

0°C to +40°C

- Operating Modes:
  - Output Light:
  - Operating Temperature:
  - IP Rating:
  - Minimum Depth of Wall Box: 25mm
  - Multiple Device Support: Yes
  - CE Compliant
  - Dimensions:
- H 85mm, W 85mm, D 44mm

ON or OFF, Timed, Countdown

IP20 Intended for indoor use

#### Note: Not suitable for use with Discharge Lighting.

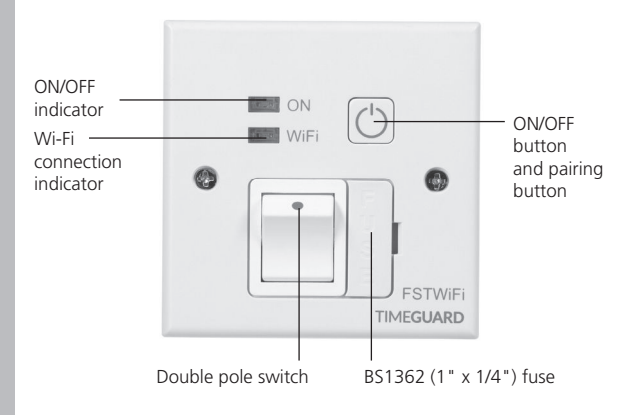

## 4. Operating Modes

**Timer:** Schedule ON/OFF periods as required. Programes can be set individually for each day, or for every day of the week. Programs can be run either as a one off event, or a weekly repeat on days of your choice.

**Countdown:** Keeps the unit ON/OFF for a specific amount of time. (Countdown will reverse the state of the devices current status i.e. if the unit is switched ON the countdown will switch the unit OFF at the time given, and if the unit is switched ON the countdown will switch the unit OFF at the time given).

**Relay Status:** In the event of a power failure, once power is restored, the relay can be set to be in either the ON/OFF position by default or remember its last known position before the power went out.

## 5. System Requirements

- Smartphone/Tablet with at least iOS 9.0 or Android 6.0. Minimum software version requirements will be subject to App updates from Tuya Inc. and not Timeguard.
- WLAN-enabled router: 2.4GHz (Separate Band)
- Tuya Smart App

## 6. Installation

4

Note: The unit is designed to replace an existing single gang connection unit or fixed appliance outlet giving timed mains output, protected by a BS1362 fuse. The unit is capable of forming part of a ring main (the terminals can accept 2x 2.5mm sq. cables), or terminating a spur off the ring main. The unit requires a minimum depth of 25mm within the box.

- 6.1 Ensure the mains supply is switched off and the circuit supply fuses are removed or the circuit breaker is turned off.
- 6.2 Connect the incoming 230V 50Hz mains supply and outgoing load cables to the relevant terminals ensuring correct polarity is observed and that all bare conductors are sleeved (see section 7. Connection Diagram).
- 6.3 There is a removable cable blank to cover the front cable exit if this feature is not required.
- 6.4 If the front cable exit is required, use one of the cable clamps provided to secure the outgoing cable.
- 6.5 Secure the unit to the back box with the M3.5mm screws provided, forming cables during installation to avoid entrapment, and cable damage.

Note: during the installtion process, a suitable location should be selected to mitigate any Wi-Fi interference. Should the FSTWIFITU and the wireless access point be located in an oversatureated area, where multiple devices and wireless equipmnent such as neighbouring Wi-Fi access points overlap, the device's connection may not perform as required.

## 7. Connection Diagram

• The terminals are marked as follows on the rear of the time switch;

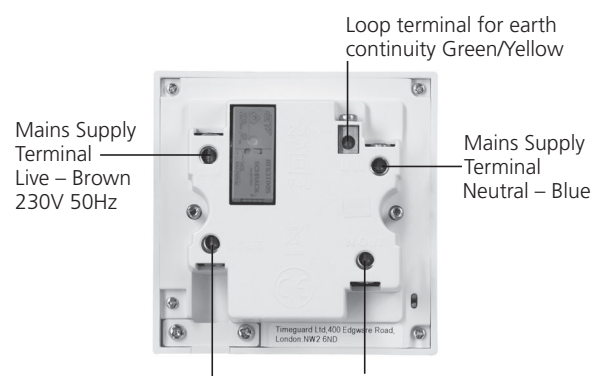

Switched Live Terminal Load live connection – Brown Switched Neutral Terminal Load Neutral connection – Blue

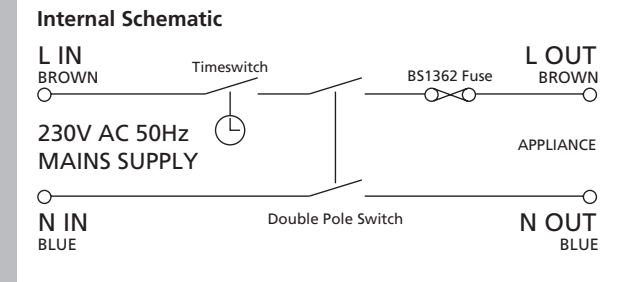

8. Downloading App & Registration Note: the mobile or tablet device must be connected to a 2.4GHz band on the router. Pairing on the 5GHz band will result in paring timing out or being unsuccessful. Refer to your ISP (Internet Service Provider) on separating the bands if required.

- 8.1 Ensure your phone or tablet is connected to your local Wi-Fi network.
- 8.2 Download the Tuya Smart App onto your phone or tablet by searching for 'Tuya Smart' on Google Play or the App Store. You can also scan the QR code below applicable to your device.

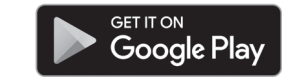

6

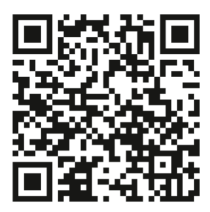

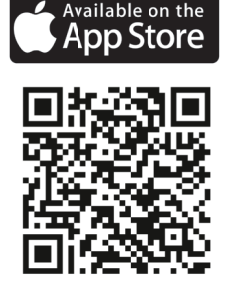

- 8.3 Install the App and open it to the registration screen. Click on the **'Register'** button.
- 8.3 Tap 'Agree' to accept the privacy policy.
- 8.4 Choose your region by selecting your **'Country Code'**. Enter your email address and phone number and click **'Get Verification Code'**.
- 8.5 Enter the verification code sent to the email address or phone number that you provided. Once you have successfully entered the code, the app will automatically move you to the password screen.
- 8.6 Assign a password (this must be between 6 to 20 characters including letters and digits) and click 'Done'. The App home page will now appear.

#### 9. Pairing Your Device(s) Primary Method

7

Note: if you are using a VPN, make sure this is disabled before continuing and ensure that a 2.4GHz Wi-Fi band is enabled for this device. This method requires bluetooth connectivity.

- 9.1 Once you are on the home page of the Tuya Smart App, press and hold the pairing button on the FSTWIFITU for 5 seconds, the Wi-Fi connection indicator will begin to flash rapidly.
- 9.2 If a message prompt stating 'Devices to be added' has not been displayed on the app, press the plus button '\Delta' on the top right hand side of the app.

- 9.3 The 'Devices to be added' message prompt should now be visable showing the device to add to your account, press 'Go to add' to proceed to the next step.
- 9.4 The 'Add device' menu should dispay the FSTWIFITU as a bluetooth device and already be ticked for adding to your account '⊘'. Press the plus button '⊕' to move to entering the W-Fi password for the network your mobile/tablet is curently connected to and then press the 'confirm' button to begin pairing.
- 9.5 Once the pairing process is complete, you can rename the device as required or press 'Done' to complete the pairing process.

Note: if the pairing process was not successful, follow the bullet points from 'Section 9' to try again ensuring that the conditions for pairing have been met from the notes section.

#### 10. Pairing Your Device(s) Secondary Method

8

Note: if you are using a VPN, make sure this is disabled before continuing and ensure that a 2.4GHz Wi-Fi band is enabled for this device. This method requires bluetooth connectivity.

- 10.1 Once you are on the home page of the Tuya Smart App Press the plus button '⊕' on the top right hand side of the app.
- 10.2 Under the 'Add Manually' menu, select the 'Electrical' catagory on the left hand side of the app. Then select 'Switch (Wi-Fi)' from the devices list.

- 10.3 Enter the W-Fi password for the network your mobile/tablet is curently connected to and then press the **'next'** button.
- 10.4 Press and hold the pairing button on the FSTWIFITU for 5 seconds, the Wi-Fi connection indicator will begin to flash rapidly.
- 10.5 Select the 'Confirm the indicator is blinking rapidly' option on the App, then press the 'next' button to begin the pairing process.
- 10.6 Shortly into the pairing process, the flashing Wi-Fi light will stop flashing and become stable. This indicates that the device has joined the network.
- 10.7 Once the pairing process is complete, you can rename the device as required or press 'Done' to complete the pairing process.

Note: if the pairing process was not successful, follow the bullet points from 'Section 10' to try again ensuring that the conditions for pairing have been met.

#### 11. Smart Home Assistant

For Smart Home Assistant services such as Google Home or Amazon Alexa, follow the on-board instructions on the TuyaSmart App. This can be found under the '**Me'** section on the home page of the App.

Note: The Smart Home Assistant services supported by the TuyaSmart App may change as it is a 3rd party App Service. Any services that may be removed are the responsibility of TuyaSmart developers and not Timeguard.

## 12. Support

Note: if you have any concerns that the intended application of this product does not meet your requirements, please contact Timeguard directly prior to purchase or installtion.

If you experience problems, do not immdiately return the unit to the store. Contact the Timeguard Customer Helpline; Email: helpline@timeguard.com or visit our YouTube Channel @TimeguardLimited for quick guides on our range of products.

### 3 Year Guarantee

In the unlikely event of this product becoming faulty due to defective material or manufacture, within 3 years of the date of purchase, please return it to your supplier with proof of purchase and it will be replaced free of charge. For years 2 to 3 or with any difficulty in the first year, telephone our helpline. Note: a proof of purchase is required in all cases. For all eligible replacements (where agreed by Timeguard) the customer is responsible for all shipping/postage charges outside of the UK. All shipping costs are to be paid in advance before a replacement is sent.

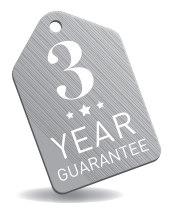

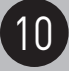

If you experience problems, do not immediately return the unit to the store. Email the Timeguard Customer Helpline:

#### HELPLINE

# helpline@timeguard.com

or call the helpdesk on 020 8450 0515

Qualified Customer Support Coordinators will be online to assist in resolving your query.

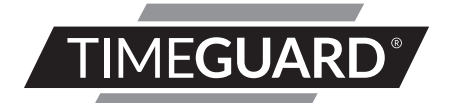

## A **theben** Group Company

For a product brouchure please contact:

#### **Timeguard Limited.**

Victory Park 400 Edgware Road, London NW2 6ND Sales Office: 02084521112 or email csc@timeguard.com www.timeguard.com

67.058.681 (Issue 2)